## Installing an update on your explore 12 device

- 1. Download the explore 12 software update files.
- 2. Using the USB cable supplied with your explore, connect the device to the computer where the software update files are downloaded.
- 3. Copy the downloaded BRN file to the root of the device.

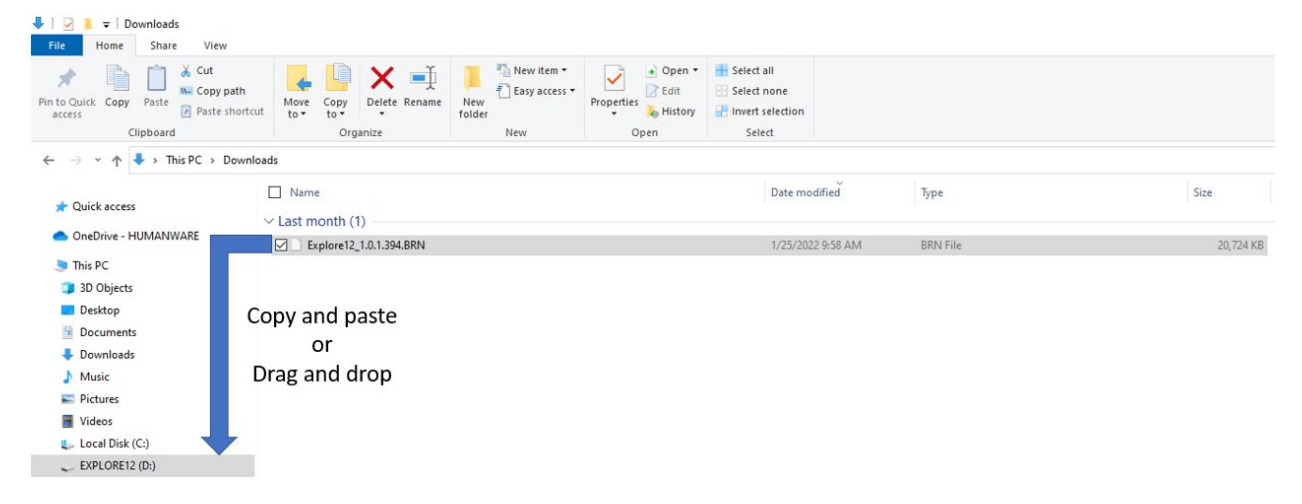

- **4.** Disconnect the explorē 12 from the computer and remove the USB cable.
- **5.** Turn the unit on by pressing the power button.
- 6. "Software Update" will appear on the device's screen and the update will complete.
- 7. Validate the software matches the BRN file version number in Settings -> About.